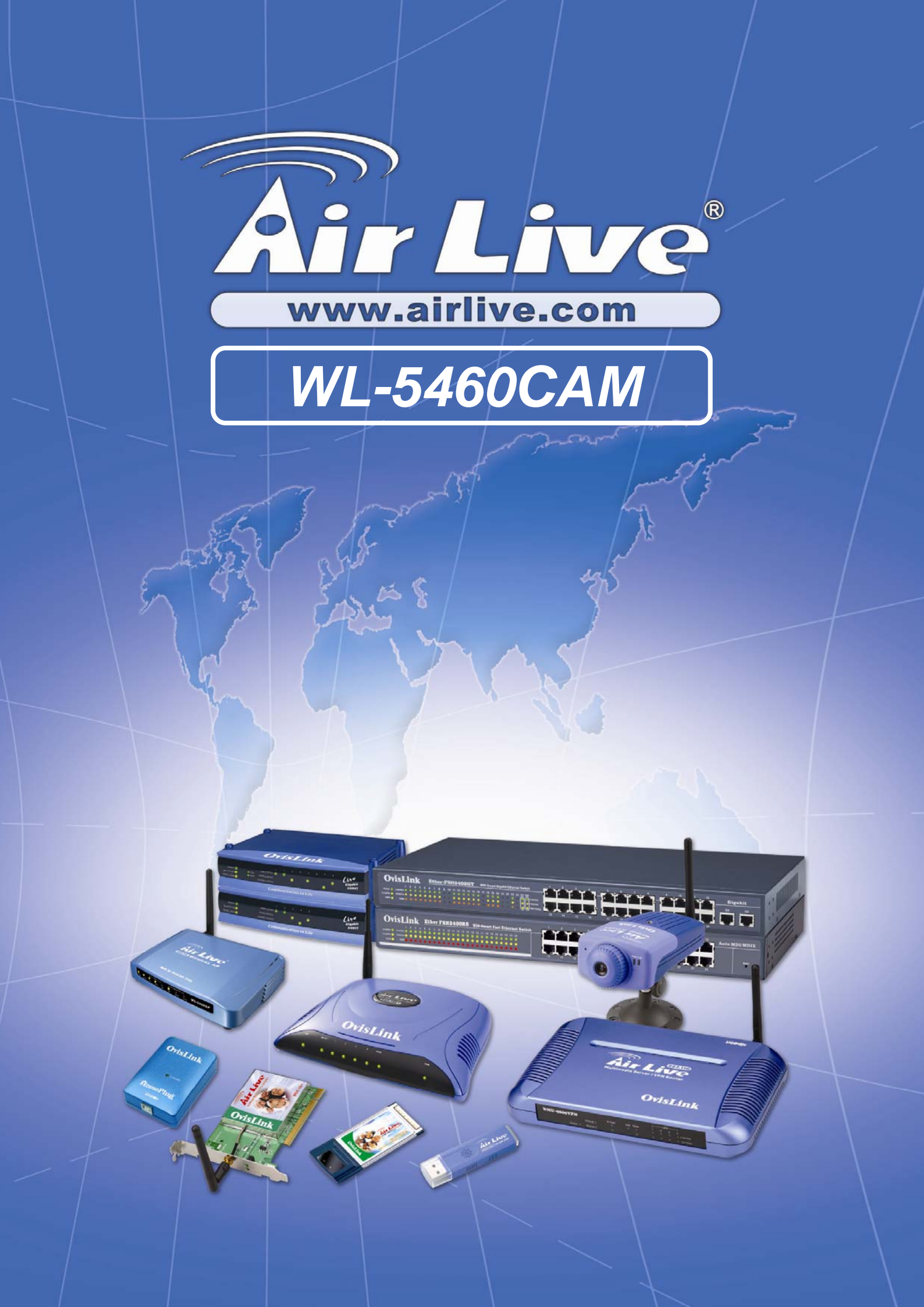

## How to use MS IE7 with WL-5460CAM on Windows XP SP2

1. After having updated firmware of WL-5460CAM, the Web UI of WL-5460 Cam can not display correctly on the Microsoft IE

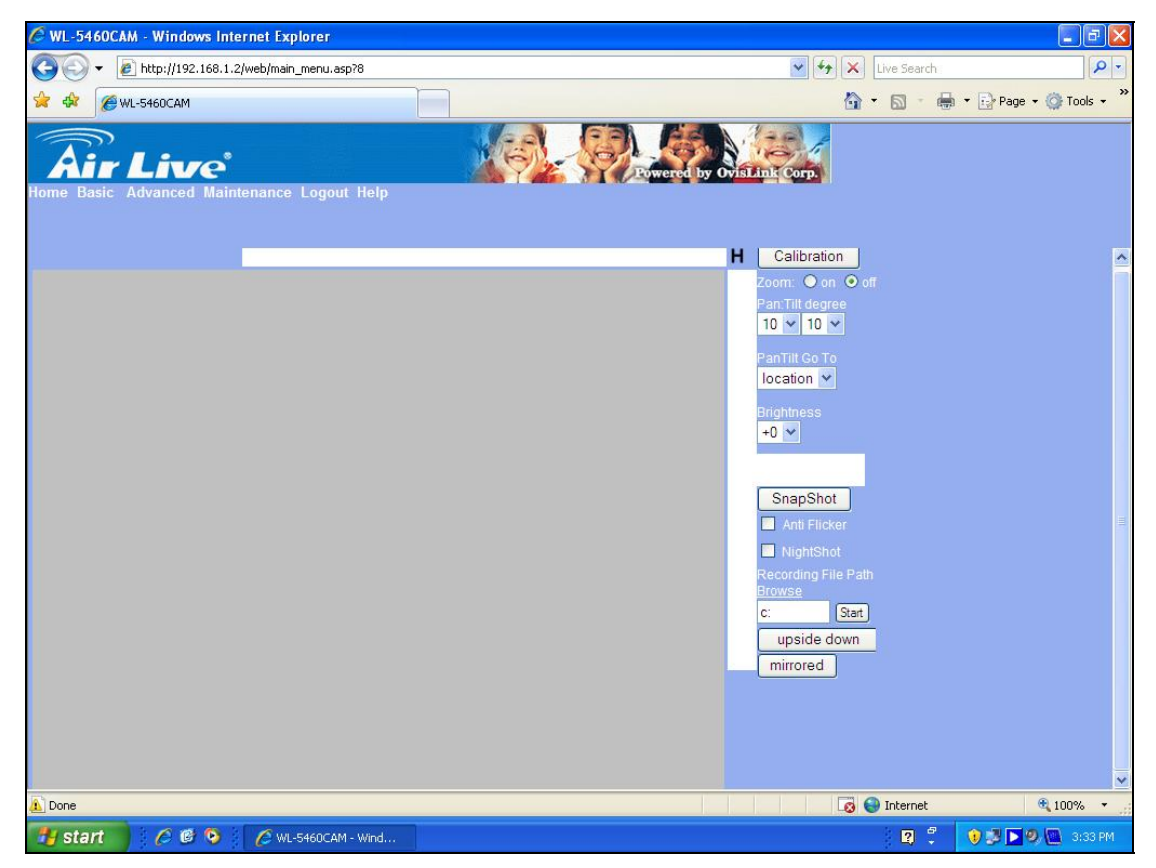

2. in this case, please "turn off all browser", right click on the MS IE 7 icon, choose properties

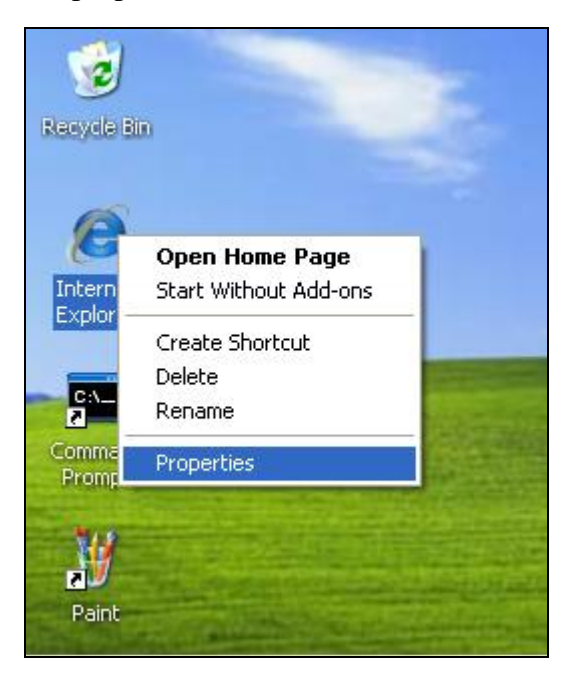

3. On the "General" angle, choose "Settings" as shown below.

| ternet  | Propert          | 199                    |                             |                    |                | كال       |
|---------|------------------|------------------------|-----------------------------|--------------------|----------------|-----------|
| Seneral | Security         | Privacy                | Content                     | Connections        | Programs       | Advanced  |
| Home p  | age —            |                        |                             |                    |                |           |
|         | To cre           | ate home               | page tabs,                  | type each add      | lress on its o | own line. |
|         | http:/           | //www.mi               | crosoft.cor                 | n/isapi/redir.dlli | ?prd=ie&pve    | 9r=6 🔼    |
|         |                  | Use cu                 | urrent                      | Use default        | Use            | blank     |
| Browsi  | ng history       |                        |                             |                    |                |           |
| •       | Delete<br>and we | temporar<br>eb form in | y files, hist<br>formation. | ory, cookies, s    | aved passw     | ords,     |
|         |                  |                        | (                           | Delete             | Set            | tings     |
| Search  | i                | 20                     | 0.1.0                       |                    | (              |           |
| S       | ) Chang          | e search (             | defaults.                   |                    | Set            | tings     |
| Tabs -  |                  |                        |                             |                    |                |           |
|         | Chang<br>tabs.   | e how we               | bpages are                  | e displayed in     | Set            | tings     |
| Appea   | rance —          |                        |                             |                    |                |           |
|         | Colors           | Lan                    | guages                      | Fonts              | Acce           | ssibility |
|         |                  |                        |                             |                    |                |           |

4. On the pop-up windows, click on "View objects" button

| Inter  | net Properties 🔹 🤶 🔀                                                                                                    |
|--------|----------------------------------------------------------------------------------------------------|
| Gene   | ral Security Privacy Content Connections Programs Advanced                                                                                                    |
| н      | Temporary Internet Files and History Settings                                                                                                    |
| в      | Temporary Internet Files Internet Explorer stores copies of webpages, images, and media for faster viewing later. Check for newer versions of stored pages: Every time I visit the webpage Every time I start Internet Explorer Outcomatically |
| s      | Addonaddany     Never  Disk space to use (8 - 1024MB): 312                                                                                                    |
| т      | C:\Document blackin:<br>C:\Documents and Settings\PC4\Local Settings\Temporary<br>Internet Files\<br>Move folder                                                                                                    |
| A<br>( | History<br>Specify how many days Internet Explorer should save the list<br>of websites you have visited.<br>Days to keep pages in history: 20 🗢                                                                                                |
|        | OK Cancel                                                                                                    |

 Open Windows Explorer, go to "C:\WINDOWS\Downloaded Program Files", delete ALL XViewer control files

| 🙆 Downloaded Program File                                                                                                | es                                                                                                   |                                     |                                  |                                                         |                                  |
|----------------------------------------------------------------------------------------------------|----------------------------------------------------------------------------------------------------|-------------------------------------|----------------------------------|---------------------------------------------------------|----------------------------------|
| File Edit View Favorites                                                                                                 | Tools Help                                                                                           |                                     |                                  | 11                                                      |                                  |
| 🕝 Back - 🕥 - 🧊                                                                                                    | Search 🄀 Folders                                                                                     |                                     |                                  |                                                         |                                  |
| Address 🙆 C:\WINDOWS\Downlo                                                                                              | oaded Program Files                                                                                  |                                     |                                  |                                                         | ~                                |
|                                                                                                    | Program File 🔺                                                                                       | Status                              | Total Size                       | Creation Date                                           | Last Accessed                    |
| Folder Tasks<br>Move the selected items<br>Copy the selected items<br>Copy the selected items<br>Copy the selected items | <ul> <li>Windows Genuin</li> <li>XViewer Control</li> <li>XViewer Control</li> <li>Delete</li> </ul> | Installed<br>Installed<br>Installed | 1,456 KB<br>1,076 KB<br>1,024 KB | 4/24/2007 11:32<br>2/27/2007 4:51 PM<br>2/20/2006 11:38 | 6/5/2007<br>6/5/2007<br>6/5/2007 |
| Other Places                                                                                                    | 8                                                                                                    |                                     |                                  |                                                         |                                  |
| <ul> <li>WINDOWS</li> <li>My Documents</li> <li>Shared Documents</li> <li>My Network Places</li> </ul>                   |                                                                                                    |                                     |                                  |                                                         |                                  |

6. Confirm the question by clicking "Yes" button.

|                             |          |                 |                 |                                |                   | 10 M 10       |
|-----------------------------|----------|-----------------|-----------------|--------------------------------|-------------------|---------------|
| 🙆 Downloaded Program Fil    |          |                 |                 |                                |                   |               |
| File Edit View Favorites    | Tools    | Help            |                 |                                |                   |               |
| 🕝 Back - 🕥 - 🏂              | S 🔎      | earch 😥 Folders | •               |                                |                   |               |
| Address 🗟 C:\WINDOWS\Down   | loaded I | Program Files   |                 |                                |                   | E             |
|                             |          | Program File 🔺  | Status          | Total Size                     | Creation Date     | Last Accessed |
| Folder Tasks                | *        | Windows Genuin  | Installed       | 1,456 KB                       | 4/24/2007 11:32   | 6/5/2007      |
| A Mouse the colorted items  |          | XViewer Control | Installed       | 1,076 KB                       | 2/27/2007 4:51 PM | 6/5/2007      |
| Move the selected items     |          | XViewer Control | Installed       | 1,024 KB                       | 2/20/2006 11:38   | 6/5/2007      |
| Copy the selected items     |          |                 |                 |                                |                   |               |
| X Delete the selected items |          |                 |                 |                                |                   |               |
|                             |          | Remove Prog     | ram File        |                                | 52                |               |
| Other Places                | ٢        | tremote i tog   | , and the       |                                |                   |               |
|                             |          | All se          | elected program | files will be removed permaner | ntly.             |               |
| A My Documents              |          | 🛃 Are           | you sure?       |                                |                   |               |
| Chip bocamones              |          |                 | (               |                                |                   |               |
| Mu Mahamula Planan          |          |                 | <u>Y</u> es     | No                             |                   |               |
| S My NetWork Places         |          |                 | <u></u>         |                                |                   |               |
|                             |          |                 |                 |                                |                   |               |

7. *ALL* XViewer control are deleted

|                           |         |                  |           |            |                 | and the second second |
|---------------------------|---------|------------------|-----------|------------|-----------------|-----------------------|
| 🙆 Downloaded Program Fi   | les     |                  |           |            |                 |                       |
| File Edit View Favorites  | Tools   | Help             |           |            |                 |                       |
| 🜀 Back - 🕥 - 🏂            | 0       | Search 😥 Folders |           |            |                 |                       |
| Address 🙆 C:\WINDOWS\Dowr | nloaded | Program Files    |           |            |                 | × E                   |
|                           | -       | Program File 🔺   | Status    | Total Size | Creation Date   | Last Accessed         |
| Folder Tasks              | ۲       | 💓 Windows Genuin | Installed | 1,456 KB   | 4/24/2007 11:32 | 6/5/2007              |
| 😂 Share this folder       |         |                  |           |            |                 |                       |
| Other Places              | ۲       |                  |           |            |                 |                       |
| C WINDOWS                 |         |                  |           |            |                 |                       |
| My Documents              |         |                  |           |            |                 |                       |
| Contract Shared Documents |         |                  |           |            |                 |                       |
| My Network Places         |         |                  |           |            |                 |                       |

8. Turn on MS IE7 and key in the IP address of WL5460CAM, WL-5460CAM login window appears, with ActiveX option shown on the top of main window;

| 🖉 WL-5460CAM - Windows Internet Explorer                             |                                                                                                  |
|----------------------------------------------------------------------|--------------------------------------------------------------------------------------------------|
|                                                                      | V 😽 🗙 Live                                                                                       |
| 🔆 🛠 🌈 WL-5460CAM                                                     | <u> </u>                                                                                         |
| This website wants to install the following add-on: 'XViewer.cab' fr | rom 'OvisLink Corp.'. If you trust the website and the add-on and want to install it, click here |
|                                                                      | Air Live                                                                                         |
|                                                                      | Camera<br>User Name:                                                                             |
|                                                                      |                                                                                                  |

9. Click on the ActiveX option and select "Install ActiveX Control";

| C WL-5460CAM - Windows Interne                | t Explorer                                                       |                                                                                    |
|-----------------------------------------------|------------------------------------------------------------------|------------------------------------------------------------------------------------|
| COO - 🙋 http://192.168.1.2/web                | p/login.asp                                                      | 💌 🍫 🗙 Live Sea                                                                     |
| 🚖 🛠 🌈 WL-5460CAM                              |                                                                  | 🖄 * 🔂 ·                                                                            |
| 7 This website wants to install the following | add on 'YWawar cob' from 'Ouist ink (<br>Install ActiveX Control | Corp.'. If you trust the website and the add-on and want to install it, click here |
|                                               | What's the Risk?                                                 |                                                                                    |
|                                               | More information                                                 |                                                                                    |
|                                               |                                                                  |                                                                                    |

10. As the security alert the risk, confirm this option by clicking on "Install" button.

| Do you want  | to install this software | <u>=</u> ?     |      |               |
|--------------|--------------------------|----------------|------|---------------|
|              | Name: XViewer.cab        |                |      |               |
| Publ         | lisher: OvisLink Corp.   | -              |      |               |
| × More optio | ins                      | Ins            | tall | Don't Install |
|              | 61 - 6                   | 6 - 1 - 14 - 6 |      |               |

11. Once ActiveX finished installation, the login window appears again, and all step of login now normally.

| Image: Second second second |
|----------------------------------------------------------------------------------------------------|
|                                                                                                    |
| C WESTOUCAM                                                                                                    |
|                                                                                                    |
|                                                                                                    |
|                                                                                                    |
|                                                                                                    |
|                                                                                                    |
| Air Linco                                                                                                    |
| AITLIVE                                                                                                    |
| Camera                                                                                                    |
| User Name: admin                                                                                                    |
| Oser Name. admin                                                                                                    |
| Password:                                                                                                    |
| Apply Cancel                                                                                                    |
| Appy Cancel                                                                                                    |
|                                                                                                    |

12. WL-5460CAM Web UI displays correctly. If this screen does not display correctly, press "Ctrl" + "F5" to refresh the screen, it can display normally.

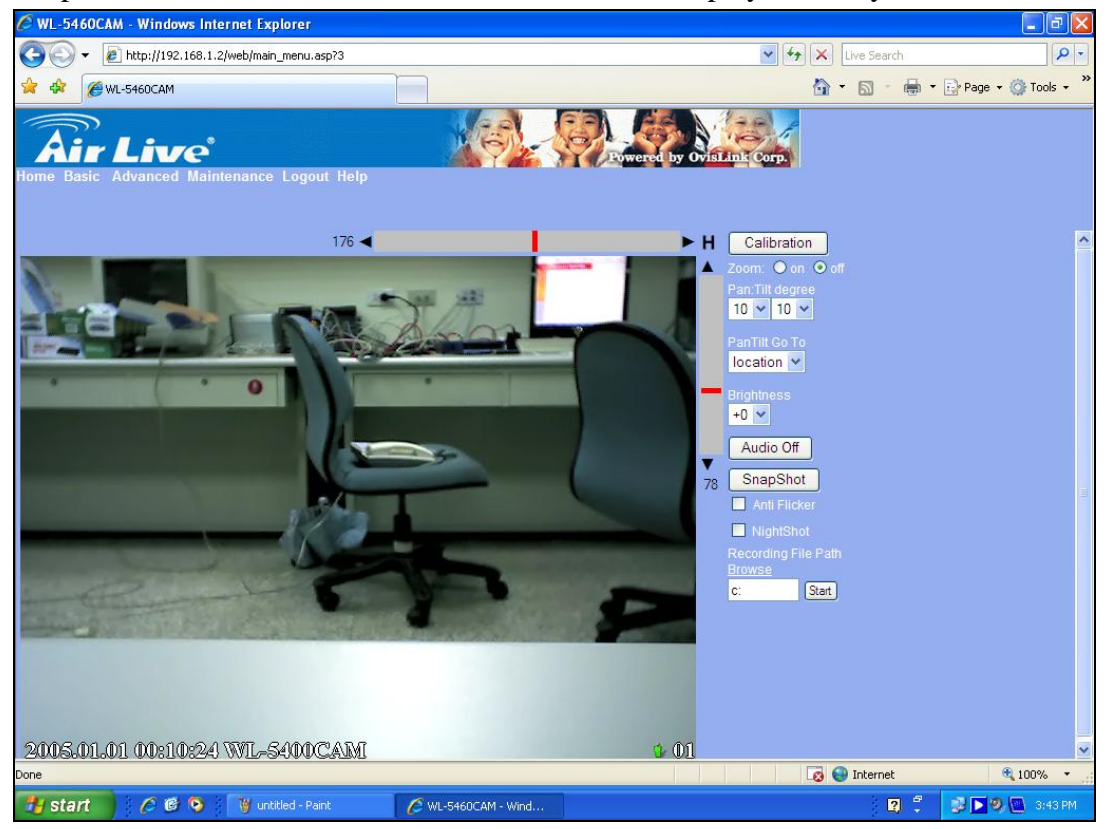